## NextGen Expense Reimbursement Checklist

Use this checklist as a quick reference guide. IEEE volunteers can find more details in the FAQs on www.ieee.org/expense

## **PRIOR to completing your first expense report**

- Establish an IEEE account (aka web account) if you do not already have one. Visit www.ieee.org/expense for instructions.
- □ **Create a NextGen Expense Reimbursement account**. Visit <u>www.ieee.org/expense</u> for instructions. Note: it may take up to 24-36 hours for your account to be created.
- Access NextGen Expense Reimbursement at <u>www.ieee.org/expense</u> and click the orange login button. No separate username or password is required to access the system due to single sign-on integration.
- □ **Complete your user profile** by clicking Profile > Profile Settings. View personal information, verify email addresses, select email notification preferences, enter banking information, etc.
- Download the mobile app to your mobile device. Create or approve expense reports on the go. The single sign-on code for the mobile app is **EDDB6G**.
- Scan, or take photos of receipts (via the mobile app), or email them to your account using receipts@expenseit.com.

## **Completing your expense report**

- □ **Submit your expenses for reimbursement within 60 days** from when they were incurred in accordance with the IEEE Travel & Expense Reimbursement Guidelines.
- □ **Enter a descriptive Report Header** (expense report title) that best describes the purpose of your expense report.
- □ **Consolidate expenses/trips** on a single expense report when possible. For volunteers, multiple expense report purposes (ERP's) can be used for one expense report.
- □ **Create a separate entry for each expense.** Enter each expense in the currency in which the transaction was incurred. When applicable, the system will automatically calculate any necessary currency conversions on your behalf.
- □ **Ensure the Transaction Date** is equivalent to the date when the expense was incurred (date indicated on the receipt).
- Attach a receipt for every expense that exceeds \$25.00 USD (some exceptions apply).
- Select the personal expense checkbox only if the expense was personal in nature and is not subject to reimbursement.

Contact <u>nextgenexpense@ieee.org</u> for any inquiries.

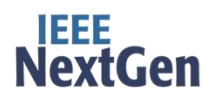